### nRF Connect *Bluetooth<sup>®</sup>* low energy

User Guide

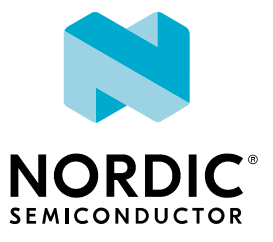

### Contents

|    | Revision history.                                     | iii |
|----|-------------------------------------------------------|-----|
| 1  | nRF Connect <i>Bluetooth</i> low energy               | 4   |
| 2  | Installing nRF Connect Bluetooth low energy           | 5   |
| 3  | Establishing serial port connection to a local device | 6   |
| 4  | Establishing Bluetooth low energy connections         | 8   |
| 5  | Viewing service details                               | 10  |
| 6  | Updating connection parameters                        | 11  |
| 7  | Pairing devices                                       | 12  |
| 8  | Configuring server setup                              | 14  |
| 9  | Setting up advertising                                | 16  |
| 10 | Updating firmware over the air.                       | 17  |
| 11 | Adding UUID definitions                               | 20  |
| 12 | Troubleshooting                                       | 21  |
|    | Legal notices                                         | 22  |

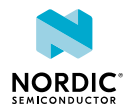

### Revision history

| Date          | Version | Description                                                                                                    |
|---------------|---------|----------------------------------------------------------------------------------------------------|
| June 2018     | 2.2     | Added support for nRF52840 Dongle PCA10059                                                                                                    |
| February 2018 | 2.1     | Server setup can be applied multiple times with adapter reset                                                                                                    |
| July 2017     | 2.0     | <ul> <li>Application ported to new framework</li> <li>Added support for multiple custom properties in advertisement data</li> <li>Added support for Buttonless DFU Service</li> </ul> |
| January 2017  | 1.1     | <ul><li>Added Secure DFU</li><li>Added support for nRF52 Development Kit PCA10056</li></ul>                                                                                           |
| July 2016     | 1.0     | First release                                                                                                    |

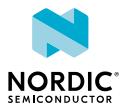

### 1 nRF Connect *Bluetooth* low energy

nRF Connect *Bluetooth*<sup>®</sup> low energy is an app for the nRF Connect desktop application for getting familiar with, developing, and testing *Bluetooth* low energy devices. It allows you to set up a local device, connect it to advertising devices and discover their services, maintain the connection and the connection parameters, pair the devices, and change the server setup for your local device. It also offers a detailed log for troubleshooting purposes.

#### **Supported devices**

- PCA10056 nRF52 Development Kit
- PCA10040 nRF52 Development Kit
- PCA10059 nRF52 USB Dongle
- PCA10028 nRF51 Development Kit
- PCA10031 nRF51 Dongle

#### Supported operating systems

- Microsoft Windows 7, 8, and 10
- OS X 10.10 and above
- Ubuntu Linux 14.04, 16.04, and 18.04

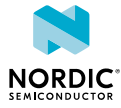

# 2 Installing nRF Connect *Bluetooth* low energy

This section describes the installation procedure for the nRF Connect *Bluetooth* low energy app.

To install the app, you need to have the nRF Connect desktop application installed.

After installing nRF Connect, you can install the nRF Connect *Bluetooth* low energy app:

- 1. Open nRF Connect.
- 2. Click Add/remove apps.
- 3. Click Install next to Bluetooth low energy.

After starting the nRF Connect *Bluetooth* low energy app, a window consisting of the following main elements is displayed:

- Main view in the center: Initially empty, but will be populated with local and remote *Bluetooth* low energy devices
- Navigation bar at the top: Selecting device and application screen
- Three-dash button on the top-left corner of the navigation bar: Opening the nRF Connect app manager
- Discovered devices view on the right side: Starting scan and viewing discovered devices
- Log view at the bottom: Viewing the most important log events tagged with a timestamp

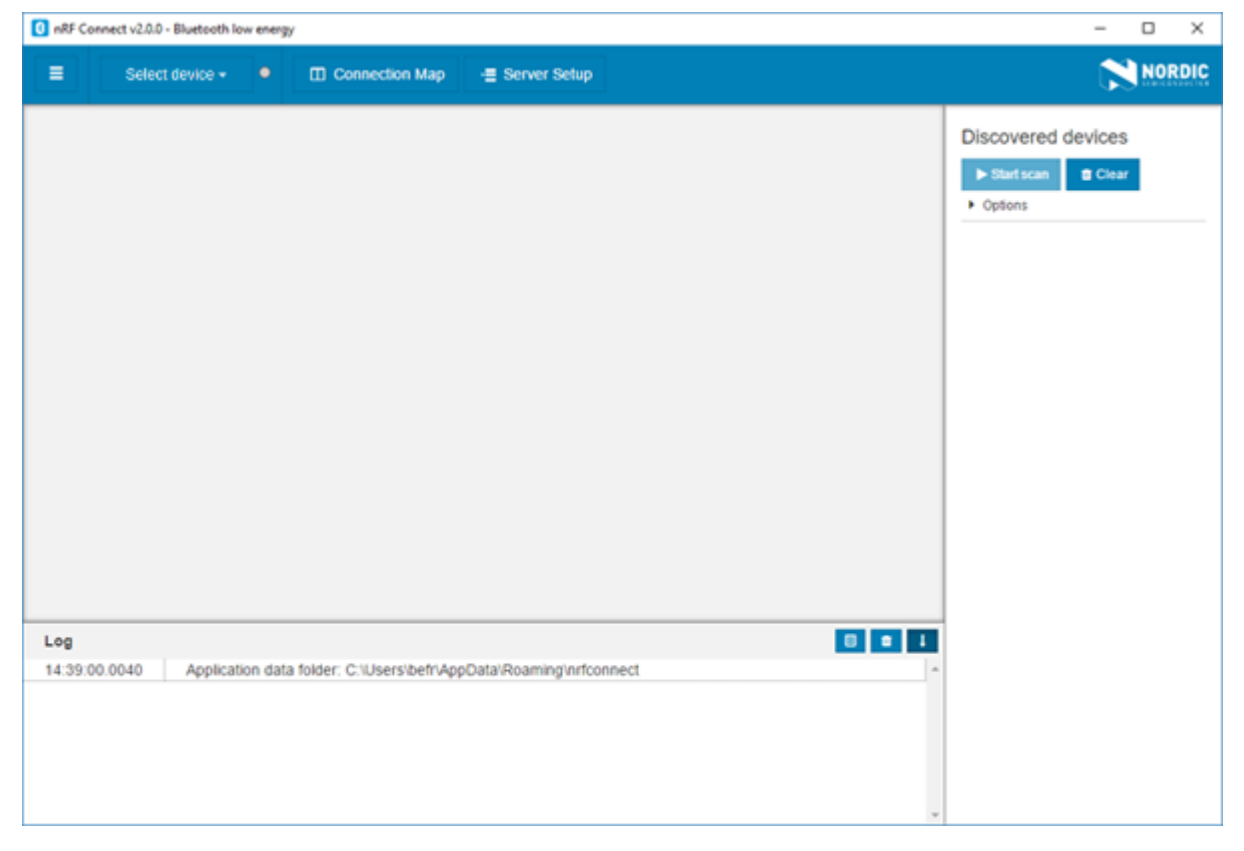

Figure 1: Application window

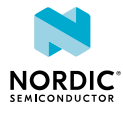

## Establishing serial port connection to a local device

The nRF Connect *Bluetooth* low energy app requires a serial port connection to a local development kit or dongle. The nRF SoC (System on Chip) on the device is controlled by the app which sends serialized commands to it over a serial port.

To set up a local device, complete the following steps:

- 1. Connect a development kit or dongle to the computer with USB.
- 2. In the navigation bar, click on the Select device menu.
- 3. Select a device by clicking on its name in the drop-down list.

When the serial port is selected, the Select device menu shows the name of the selected port.

If the device has not been used with the nRF Connect *Bluetooth* low energy app before, you may be asked to update the J-Link firmware and connectivity firmware for the device. You need to have the correct connectivity firmware on the nRF SoC to continue. When the nRF SoC has been programmed with the correct firmware, the nRF Connect *Bluetooth* low energy app proceeds to connect to it over UART. When the connection is established, the device appears in the main view.

**Important:** When using OS X, an issue with the SEGGER J-Link OB firmware leads to the corruption of long packets over UART. See www.nordicsemi.com/nRFConnectOSXfix for more information.

| InRF Connect v2.0.0 - Bluetooth low energy                                                                                                    | – 🗆 X              |
|----------------------------------------------------------------------------------------------------|--------------------|
| E 000660653905 - Connection Map - Server Setup                                                                                                    | NORDIC             |
| nRF5x   07254600.08418     Generic Access   Generic Attribute                                                                                                    | Discovered devices |
| Log Can started Can started Can stopped Can stopped Ca |                    |

Figure 2: Local device view

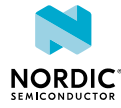

The local device is labeled "adapter" to signal that it is connected locally to the computer. The device name and *Bluetooth* device address are shown at the top. The attribute table of the device is shown below them.

To expand a menu that shows actions and configurations available for the local device, click the **Device** options icon **\$**.

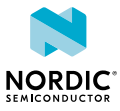

## 4 Establishing *Bluetooth* low energy connections

The nRF Connect *Bluetooth* low energy app can establish and maintain up to eight simultaneous *Bluetooth* low energy connections.

To connect to devices, complete the following steps:

1. To scan for nearby *Bluetooth* devices, click the Start scan button in the Discovered devices view.

The advertising devices start to appear in a list in the Discovered devices view. Each entry in the list shows the name, address, and RSSI of the received advertising packet. For information on how to set up advertising for a device, see Setting up advertising on page 16.

To view the advertising type and data fields of a packet, select the packet entry in the list.

To sort the list according to signal strength and thus according to which device is closest, click **Options** and select **Sort by signal strength**.

2. To establish a *Bluetooth* connection with a peer device, click the **Connect** button associated with the device.

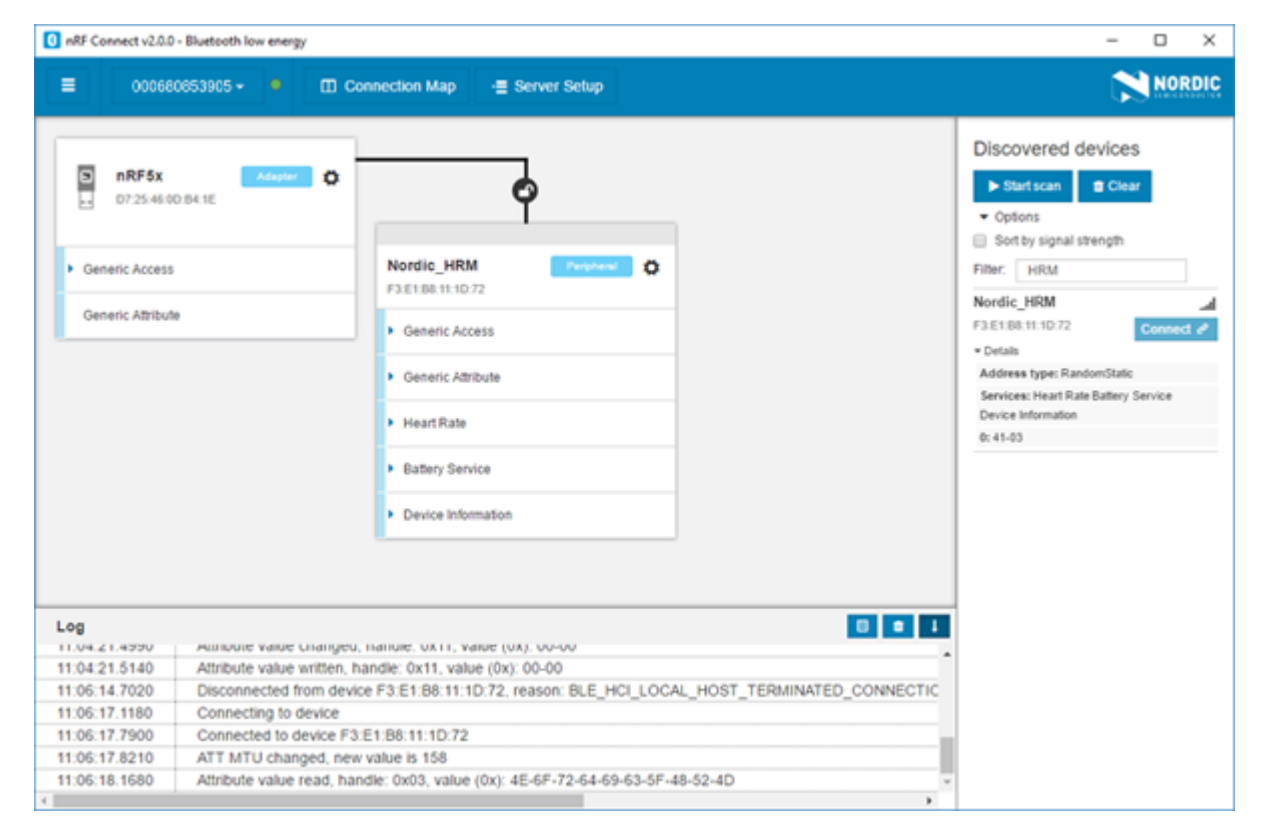

#### Figure 3: Discovered services

When the connection has been established, a new device appears in the main view to the right of the local device. The nRF Connect *Bluetooth* low energy app automatically performs an initial service discovery. The discovered services are listed below the connected device. Attributes that are known to the application are shown by their name. Attributes that are unknown to the application are shown by their UUID only. For information on how to add UUID definitions, see Adding UUID definitions on page 20.

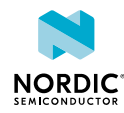

A line connects the local and remote device signaling that they are connected over *Bluetooth*. To open a connection info dialog displaying the parameters of the connection, encryption, and bond state, hover the mouse pointer over the padlock icon.

| nRF Connect v2.0.0 - Bluete                                                                                                    | ooth low energy                                                                                                    | – o ×                                                                                                    |
|----------------------------------------------------------------------------------------------------|----------------------------------------------------------------------------------------------------|----------------------------------------------------------------------------------------------------|
| ■ 00068065390                                                                                                    | 05 - ●                                                                                                    | NORDIC                                                                                                    |
| D7-25-46:00.04:1                                                                                                    | Connection Interval 400 ms<br>Slave latency 0 ms<br>Timeout 4000 ms<br>Si Not bonded                                                                                                    | Discovered devices  Start scan  Clear  Options  Soft by signal strength                                                                                                    |
| Generic Attribute                                                                                                    | Unencrypted link     Part Bate Measurement     notsy     04 E8     Body Sensor Location     read     o3     Battery Service     Device Information     v                                                                                                    | Filter: HRM<br>Nordic_HRM<br>F3.E1:88:11:10:72<br>Connect C<br>Totals<br>Address type: RandomStalic<br>Services: Heart Rate Battery Service<br>Device Information<br>0: 41-03 |
| Log<br>11.04.17.2470 Attr<br>11.04.18.2490 Attr<br>11:04:19.2510 Attr<br>11:04:19.4970 Cor<br>11:04:20.3040 Attr<br>11:04:21.4990 Attr<br>11:04:21.5140 Attr | Incure value changed, handle: 0x10, value (0x): 00-00<br>incure value changed, handle: 0x10, value (0x): 14-02-1D-01-1E-01-1F-01-20-01-21-01-22-01-23-01-24-01<br>incure value changed, handle: 0x10, value (0x): 14-0C-33-01-34-01-35-01-36-01-37-01-38-01-39-01-3A-01<br>innection parameters updated for device F3:E1:B8:11:1D:72: Interval 400ms, timeout 4000ms, latency: 0<br>incure value changed, handle: 0x10, value (0x): 04-E6<br>incure value changed, handle: 0x11, value (0x): 00-00<br>incure value written, handle: 0x11, value (0x): 00-00 | *                                                                                                    |

Figure 4: Hovering over the padlock icon

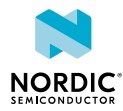

### **5** Viewing service details

The nRF Connect *Bluetooth* low energy app can discover and display services, characteristics, and descriptors of a connected peer device's attribute table.

| Ξ C6E0ED67BA51 - □ Cor                                                                                                    | nection Map 😑 Server Setup                                                                                                    | NORDIC                                                                                                    |
|----------------------------------------------------------------------------------------------------|----------------------------------------------------------------------------------------------------|----------------------------------------------------------------------------------------------------|
| RF5x Adapter     OSEDED:67:8A:51      Generic Access      Generic Attribute                                                                                                    | ImRF5x       Pergebensi         D9:E7:E0:EF:D5:86       Ceneric Access         • Generic Access       Ceneric Actitioute         • Generic Attribute       Ceneric Attribute         • Heart Rate       Ceneric Attribute         • Heart Rate       Ceneric Attribute         • Heart Rate       Ceneric Attribute         • Heart Rate       Ceneric Attribute         • Heart Rate       Ceneric Attribute         • Heart Rate       Ceneric Attribute         • Heart Rate Measurement       Ceneric         • Ceneric Characteristic Configuration       Co co | Discovered devices  Start scan  Clear  Cotions  Soft by signal strength  Filter: HRM  Nordic_HRM  DR:E7:E0:EF:D5:86  Consect @  Details |
| Log<br>09:28:22:5260 Scan stopped<br>09:28:25:560 Scan stopped<br>09:28:25:3580 Scan stopped<br>09:28:45:9270 Scan started<br>09:28:56:3990 Connecting to device<br>09:28:56:4310 Connected to device D9<br>09:28:56:6780 Attribute value read, har | E7:E0:EF:D5:86<br>idle: 0x03, value (0x): 6E-52-46-35-78                                                                                                    |                                                                                                    |

Figure 5: Service details

• To view the handle and UUID of an attribute, move the mouse pointer over the attribute name.

A hover text is displayed.

• To view the characteristics of a service, click the Expand/collapse icon .

The characteristics have different buttons available depending on the associated properties. Read, write, and notify actions are available if the corresponding properties are available for the characteristic.

- To view descriptors, expand the characteristics.
- To configure the peer device to start sending notifications, click the Toggle notifications icon **D**.

When a device receives a notification, the corresponding attribute is highlighted and its value is updated.

If a service or characteristic does not have any child attributes, the list is empty when you click the **Expand/collapse** icon **\***.

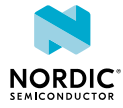

### 6 Updating connection parameters

In a connection, you can request new connection parameters and respond to an incoming connection parameter update request.

To define connection parameters, complete the following steps:

- 1. To view device options for the connected device, click the **Device options** icon 🌣.
- 2. To open the Connection update dialog, click Update connection....

| = c                                                                                      | 20M3 <del>-</del>                                                       | Events and actions                                                                                                    | Server Sehin                                                       |                            |                                                                                                    |
|------------------------------------------------------------------------------------------|-------------------------------------------------------------------------|----------------------------------------------------------------------------------------------------|--------------------------------------------------------------------|----------------------------|----------------------------------------------------------------------------------------------------|
| D nRF5x                                                                                  | 10:84.1E                                                                | Connection update<br>F3/E1/86/11:10/72                                                                                                    | Connection parameters u<br>F3:E1:B8:11:1                           | update for device<br>ID:72 | Start scan     Clear Options                                                                                             |
| Generic Acces                                                                            |                                                                         |                                                                                                    | Connection Interval (ms)<br>Slave latency                          | 20                         | Sort by signal strength<br>ar. HRM<br>rdic_HRM                                                                           |
| Generic Attribu                                                                          | •                                                                       |                                                                                                    | Connection supervision<br>timeout (ms)                             | 4000<br>Update Cancel      | 158-11:10.72 Connect of<br>etails<br>Idress type: RandomStatic<br>reices: Heart Rate Battery Service<br>vice Information |
|                                                                                          |                                                                         | Device Informat                                                                                                    | non                                                                | Close                      |                                                                                                    |
|                                                                                          |                                                                         |                                                                                                    |                                                                    |                            |                                                                                                    |
| Log                                                                                      |                                                                         |                                                                                                    |                                                                    |                            |                                                                                                    |
| Log                                                                                      | Autour                                                                  | nue changeu, hanue. 0811, Value                                                                                                    | : (ux) uu-uu                                                       |                            |                                                                                                    |
| Log<br>11.04.21.4350<br>11:04.21.5140                                                    | Autobale va<br>Attribute va                                             | sue changeu, nanue, 0X11, value<br>slue written, handle: 0X11, value (i                                                                                                    | r (ux)uu-uu<br>0x): 00-00                                          |                            |                                                                                                    |
| Log<br>11.04.21.4550<br>11.04.21.5140<br>11.06:14.7020                                   | Attribute vi<br>Attribute vi<br>Disconnect                              | ave changed, narrole. 0x11, value<br>alue written, handle: 0x11, value (<br>ted from device F3.E1.88-11.1D:7                                                                                    | r (ux). 00-00<br>0x): 00-00<br>2. reason: BLE_HCI_LOCAL_HOST_TERMI | NATED_CONNECTIC            |                                                                                                    |
| Log<br>11.04.21.4590<br>11.04.21.5140<br>11.06:14.7020<br>11.06:17.1180                  | Attribute vi<br>Attribute vi<br>Disconnecting                           | aue changeu, nanue: oxi i , varue<br>alue written, handle: 0x11, value (<br>led from device F3:E1:86:11:10:7<br>g to device                                                                     | : (ux). 00-00<br>0x): 00-00<br>2, reason: BLE_HCI_LOCAL_HOST_TERMI |                            |                                                                                                    |
| Log<br>11.04.21.4590<br>11.04.21.5140<br>11.06.14.7020<br>11.06.17.1180<br>11.06.17.7900 | Attribute vi<br>Attribute vi<br>Disconnecting<br>Connected              | aue changeu, nanue. ox m, value<br>alue written, handle: 0x11, value (i<br>ted from device F3.E1:86:11:1D.7<br>j to device<br>1 to device F3.E1:88:11:1D.72                                     | : (UX)UU-UU<br>OX): 00-00<br>2, reason: BLE_HCI_LOCAL_HOST_TERMI   | NATED_CONNECTIC            |                                                                                                    |
| Log<br>11.04.21.4550<br>11.04.21.5140<br>11.06.14.7020<br>11.06.17.180<br>11.06.17.8210  | Attribute vi<br>Attribute vi<br>Disconnecting<br>Connected<br>ATT MTU ( | alue Changeu, hanole: ux F, value<br>alue written, handle: 0x11, value (r<br>ted from device F3: E1:88:11:10:7<br>1 to device<br>1 to device<br>53: E1:88:11:10:72<br>changed, new value is 158 | : (UX): 00-00<br>0X): 00-00<br>2, reason: BLE_HCI_LOCAL_HOST_TERMI | NATED_CONNECTIC            |                                                                                                    |

- **3.** Set the desired parameters in the dialog, then click **Update**.
- 4. To close the Connection update dialog, click Close.

There are two main options for responding to update requests: Letting the nRF Connect *Bluetooth* low energy app accept the request automatically (default) or responding to the request manually.

To select the responding option, complete the following steps:

- 1. Click the local **Device options** icon 🌣.
- 2. Select or deselect Auto accept update requests.

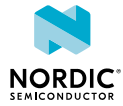

### 7 Pairing devices

Pairing is the process of exchanging security keys and establishing an encrypted link. The level of security is configurable, and it ranges from an unencrypted link with no security to an encrypted link with authentication and protection against man-in-the-middle attacks.

To pair with a connected device, complete the following steps:

- 1. To view device options for the connected device, click the **Device options** icon 🌣.
- 2. To open the Pairing dialog, click Pair....

| nRF Connect v2.0.0                  | 0 - Bluetooth low e | nergy                                |                           |                                        | - 0 ×                                                           |
|-------------------------------------|---------------------|--------------------------------------|---------------------------|----------------------------------------|-----------------------------------------------------------------|
| = c                                 | COM3 <del>-</del>   | Events and actions                   | Server Setun              |                                        |                                                                 |
| <b>nRF5x</b>                        | 00.84.1E            | Pairing<br>F3.E1.88.11.10.72         | U                         | ser initiated pairing                  | Scovered devices Startscan Clear                                |
|                                     |                     |                                      | IO capabilities           | Keyboard and display -                 | Options<br>Sort by signal strength                              |
| Generic Access     Generic Attribut | s<br>Ae             |                                      | Authentication            | Enable LE Secure<br>Connection pairing | rr HRM<br>rdic_HRM al                                           |
|                                     |                     |                                      |                           | Enable MITM protection                 | tais                                                            |
|                                     |                     |                                      |                           | Enable OOB data                        | idress type: RandomStatic                                       |
|                                     |                     |                                      | Keypress<br>notifications | Enable keypress notifications          | rvices: Heart Rate Battery Service<br>vice Information<br>45-03 |
|                                     |                     |                                      | Bonding                   | Perform bonding                        |                                                                 |
|                                     |                     |                                      |                           | Pair Cancel                            | _                                                               |
| Log                                 | _                   |                                      |                           | Close                                  |                                                                 |
| 11.04.21.4390                       |                     |                                      |                           |                                        |                                                                 |
| 11:04:21.5140                       | Attribute va        | lue written, handle: 0x11, value (0x | : 00-00                   |                                        |                                                                 |
| 11:06:14.7020                       | Disconnect          | ed from device F3:E1:B8:11:1D:72,    | reason: BLE_HCI_LOCAL     | _HOST_TERMINATED_CONNECTIC             |                                                                 |
| 11:06:17.1180                       | Connecting          | to device                            |                           |                                        |                                                                 |
| 11:06:17.7900                       | Connected           | to device F3.E1:88:11:1D:72          |                           |                                        |                                                                 |
| 11:06:17.8210                       | ATT MTU c           | hanged, new value is 158             |                           |                                        |                                                                 |
| 11:06:18.1680                       | Attribute va        | lue read, handle: 0x03, value (0x):  | 4E-6F-72-64-69-63-5F-48   | -52-4D 👻                               |                                                                 |
| 4                                   |                     |                                      |                           |                                        |                                                                 |

3. Set the desired parameters in the dialog, then click Pair.

Depending on the chosen security parameters, an additional dialog may be shown for passkey, out-ofband data, or numerical comparison input.

4. To close the Pairing dialog, click Close.

When the pairing procedure has been completed, the following changes are displayed:

- A log entry shows the new security level of the connection.
- The connection info padlock changes to locked if the connection is encrypted.
- The event view text turns green to indicate success.

Bonding can also be established, which means you can create and exchange long-term keys that are used for reestablishing an encrypted link without having to go through the pairing process.

The nRF Connect *Bluetooth* low energy app can reply automatically to an incoming pairing request by default, or it can be handled by the user.

To select the reply option for pairing requests, complete the following steps:

- 1. Click the local **Device options** icon 🌣.
- 2. Select or deselect Auto reply security requests.

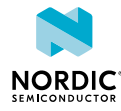

When Auto reply security requests is selected, the nRF Connect *Bluetooth* low energy app uses the settings specified in Security parameters when automatically replying to the request.

To edit security parameters, complete the following steps:

- 1. Click the local **Device options** icon 🌣.
- 2. To open the Security parameters dialog, click Security parameters.
- **3.** Click **Apply** when done.

#### Important:

- Bonding is supported, but the keys are not retained across application restarts.
- Address resolving is currently not supported. Therefore, using keys from a bond after the device has changed address will most likely fail.

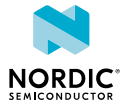

### 8 Configuring server setup

The nRF Connect *Bluetooth* low energy app supports the configuration of the local device's GATT (Generic Attribute profile) attribute table, also known as server setup. Adding attributes to the server setup allows the local device to exchange data with a connected peer device.

The default server setup consists of two mandatory services: GATT and GAP (Generic Access Profile). These services can be modified, but they cannot be removed, and you cannot extend them with more characteristics or descriptors.

To add new attributes to the server setup, complete the following steps:

1. In the navigation bar, click the Server setup button.

Initially, the default server setup that is displayed contains only GAP and GATT services.

- 2. Click New service.
- **3.** Select the service you just added.
  - A form is displayed.
- 4. Define the attribute values, then click Save.
- 5. To add a new characteristic, expand the added New Service, then click New characteristic.
- 6. Select the characteristic you just added.

A form is displayed.

7. Define the attribute values, then click Save.

**Important:** When adding a notify or indicate property on a characteristic, you need to add a Client Characteristic Configuration Descriptor (CCCD) for that characteristic.

- 8. To add a new descriptor, expand the added New Characteristic, then click New descriptor.
- **9.** Select the descriptor you just added.

A form is displayed.

- 10. Define the attribute values, then click Save.
- **11.** When you have completed the server setup, click **Apply to device** to upload the setup to the local device.

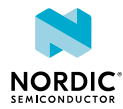

| nRF5x Adapter     D725.4600.84.1E                    | Descriptor<br>UUID                  | 2902                                | ٧Q    | Start scan  Clear  Cotions |
|------------------------------------------------------|-------------------------------------|-------------------------------------|-------|----------------------------|
| Generic Access                                       | Descriptor<br>name<br>Initial value | Client Characteristic Configuration |       |                            |
| Generic Attribute                                    | Read                                | No security required                |       |                            |
| Heart Rate Measurement                               | permission<br>Write                 | No security required                | •     |                            |
| Client Characteristic Configuration O New descriptor | permission<br>Max length            | Fixed length                        |       |                            |
| New characteristic     New service                   | [                                   | 20                                  |       |                            |
| Clear Apply to device                                |                                     | X Delete Save                       |       |                            |
| 3<br>12:36.5500 Server setup was applied             | 1                                   |                                     | 0 • 1 | l                          |

Figure 6: Server setup

To save a server setup to file for later use, complete the following steps:

- 1. Click the local **Device options** icon 🌣.
- 2. Click Save setup....
- 3. Choose a directory and type a file name, then click Save.

To load a previously saved server setup from file, complete the following steps:

- 1. Click the local **Device options** icon 🌣.
- 2. Click Load setup....
- 3. Navigate to the right directory and select the file, then click **Open**.

**Important:** If you remove or overwrite a setup from the device, you need to reset and reopen it. When prompted, confirm the reset.

After the setup has been applied to the device, you can view the resulting setup by clicking the **Connection map** button in the navigation bar. The new setup is reflected in the local device.

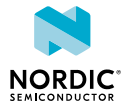

### 9 Setting up advertising

The nRF Connect *Bluetooth* low energy app enables the local device to operate as a peripheral that can send connectable advertising packets. The contents of the advertising packets can be configured in the advertising setup.

To start sending advertising packets, complete the following steps:

- 1. Click the local **Device options** icon 🌣.
- 2. To start advertising the device, click Start advertising.
- 3. Specify the contents of the advertising packets:

| nRF Connect v2.0.0 | - Bluetooth low energy                                                                                                    | - 0 X       |
|--------------------|----------------------------------------------------------------------------------------------------|-------------|
|                    | 044 - En Connection Man II - Server Setun I<br>Advertising setup                                                                                      | NORDIC      |
| Generic Acc        | AD type Value UUID 16 bit complete list                                                                                                    | tes<br>Tear |
| Generic Attr       | Advertising data     Scan response data       AD type     Value       UUID 16 bit complete list     180D, 180F       O Delete     Complete local name |             |
|                    | Appy                                                                                                    | Close       |
| Log                |                                                                                                    |             |
| 11:12:36.5500      | Server setup was applied *                                                                                                    |             |
| 11:13:51.5800      | UART port COM3 closed.                                                                                                    |             |
| 11:13:53.9560      | Connectivity firmware version 1.1.0 detected                                                                                                    |             |
| 11:13:53.9610      | Opening adapter connected to COM3                                                                                                    |             |
| 11:13:53.9660      | Successfully opened COM3. Baud rate: 1000000. Flow control: none. Parity: none.                                                                       |             |
| 11:13:53.9680      | Reset performed on adapter COM3                                                                                                    |             |
| 11.12.51.50.00     |                                                                                                    |             |

- a) Click the local **Device options** icon 🌣.
- b) To display the Advertising setup dialog, click Advertising setup.
- c) From the AD type drop-down menu, select an AD type.
- d) In the Value field, add a data value.
- e) Select Add to advertising data or Add to scan response.
- f) Repeat until all wanted fields are present.
- g) Click Apply, then click Close.

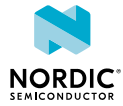

### 10 Updating firmware over the air

If the connected device has Nordic Device Firmware Update (DFU) Service, you can update the firmware on the device.

For more information on the DFU process, see Device Firmware Update process. For DFU bootloader examples, see DFU bootloader examples.

For a device that has DFU Service, Secure DFU appears in the device's list of discovered services and the Start Secure DFU button appears in the list header.

| 0 nRF Connect v2.0.0                                          | - Bluetooth low energy                                                                                | -                                                                                                    | - D X                          |
|---------------------------------------------------------------|----------------------------------------------------------------------------------------------------|----------------------------------------------------------------------------------------------------|--------------------------------|
| ■ 00068                                                       | 0853905 - 🗧 🔲 Connection Map 📲 Server Setup                                                           | (                                                                                                    | NORDIC                         |
| nRF5x     07:25:46:0      Generic Access     Generic Attribus | DB4.1E Dfu Targ Personeral E E E E E E E E E E E E E E E E E E E                                      | Discovered devic<br>Start scan  C Options  Soft by signal strengt  Filter: Dfu  DfuTarg  F3:E1:80:11:10:73  Details | ces<br>itear<br>h<br>Connect 2 |
| Log                                                           | 0 0                                                                                                   | 1                                                                                                    |                                |
| 11:16:44.7010                                                 | Scan started                                                                                          | ^ ^                                                                                                    |                                |
| 11:16:45.2430                                                 | Scan stopped                                                                                          | -                                                                                                    |                                |
| 11:16:51.2570                                                 | Connecting to device                                                                                  | -                                                                                                    |                                |
| 11:16:51.2820                                                 | Connected to device P3/E1/86/11/10/73                                                                 | -                                                                                                    |                                |
| 11:16:51.4400                                                 | Connection parameters updated for device F3:E1:B8:11:1D:73: interval 15ms, timeout 4000ms, latency: 0 | -                                                                                                    |                                |
| 11:16:51.7190                                                 | Attribute value read, handle: 0x03, value (0x): 44-66-75-54-61-72-67                                  | -                                                                                                    |                                |
|                                                               |                                                                                                    | w                                                                                                    |                                |

Figure 7: Secure DFU in the list of discovered services

To update the firmware, complete the following steps:

- **1.** To open the DFU dialog, click the **Start Secure DFU** button ().
- 2. Browse and select a DFU zip package file on your computer.

**Important:** To create the DFU zip package file, use the nrfutil tool. See the nrfutil documentation for more information.

Information on the content of the DFU zip package is displayed in the Package info field.

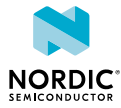

| nRF Connect v2.0.0 | ) - Bluetooth low energy        |                                                                            |            |           | -    |       | ×    |
|--------------------|---------------------------------|----------------------------------------------------------------------------|------------|-----------|------|-------|------|
|                    | Device Firmware Upgrade (       | (DFU) for device F3:E1:B8:11:1D:73                                         |            |           | 100  | NO    | RDIC |
| D nRF5             | Zip file                        | C:\Users\befr\Desktop\dfu_test_app_hrm_s132.zip                            |            | Choose    | lear |       |      |
| Generic Acc        | Package info                    | application:<br>bin_file: nrf52832_xxaa.bin<br>dat_file: nrf52832_xxaa.dat |            |           | •    |       | ]    |
| Generic Attri      |                                 |                                                                            |            | Start DFU |      | Conne | 20   |
|                    |                                 |                                                                            |            | Close     |      |       |      |
|                    |                                 |                                                                            |            |           |      |       |      |
|                    |                                 |                                                                            |            |           |      |       |      |
| Log                |                                 |                                                                            | 0 0 1      |           |      |       |      |
| 11:16:44.7010      | Scan started                    |                                                                            | -          |           |      |       |      |
| 11:16:45.2430      | Scan stopped                    |                                                                            |            |           |      |       |      |
| 11:16:51.2570      | Connecting to device            |                                                                            |            |           |      |       |      |
| 11:16:51.2820      | Connected to device F3:E1:B8    | 11:10:73                                                                   |            |           |      |       |      |
| 11:16:51.4400      | Connection parameters update    | ed for device F3.E1:B8:11:1D:73: interval 15ms, timeout 4000ms,            | latency: 0 |           |      |       |      |
| 11:16:51.7190      | Attribute value read, handle: 0 | x03, value (0x): 44-66-75-54-61-72-67                                      |            |           |      |       |      |
|                    |                                 |                                                                            | ÷          |           |      |       |      |

**3.** To start the transfer of the DFU package to the connected peer device, click **Start DFU**.

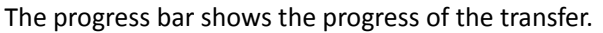

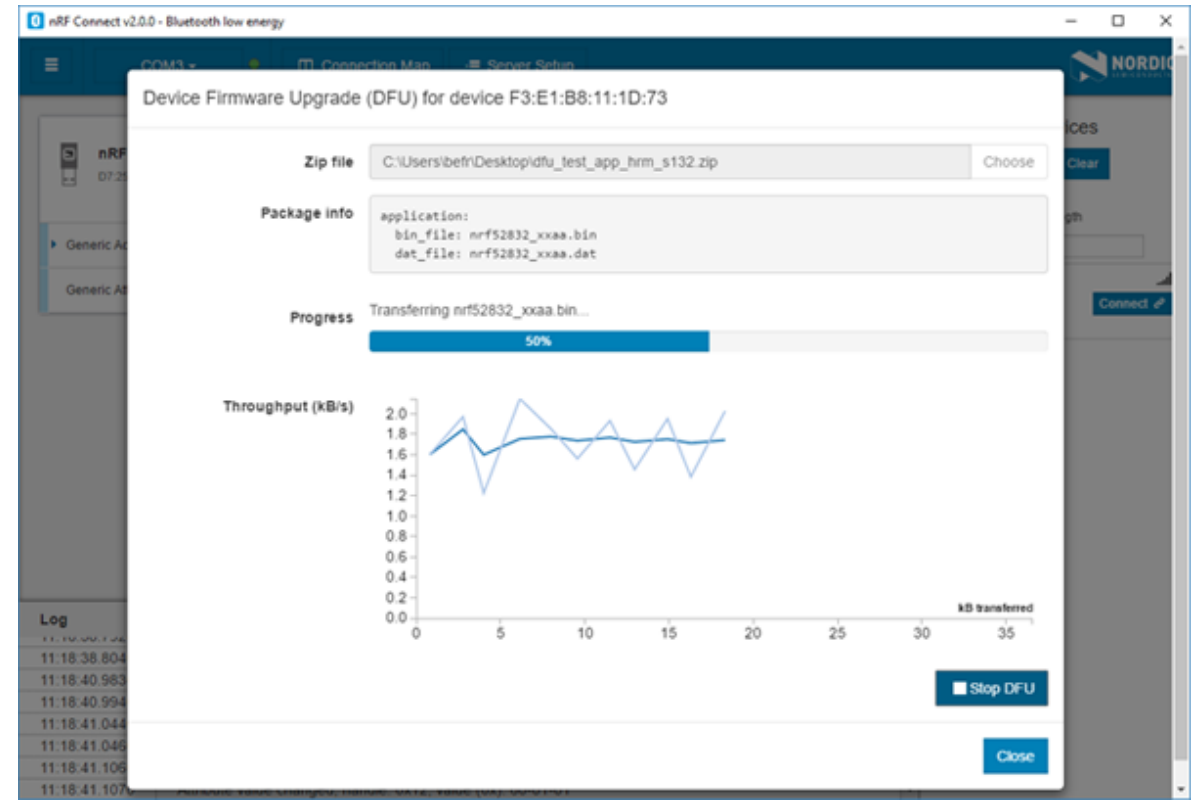

4. When the progress bar has reached 100%, click Close.

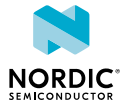

| 0 nRF Connect v2.0.0 | 0 - Bluetooth low energy      |                                                                            |           |        | -   |       | ×    |
|----------------------|-------------------------------|----------------------------------------------------------------------------|-----------|--------|-----|-------|------|
|                      | OM3 - OM3 - Connect           | ion Man 🖃 Server Setun                                                     |           |        |     |       | RDIC |
|                      | Device Firmware Upgrade       | (DFU) for device F3:E1:B8:11:1D:73                                         |           |        | es  |       |      |
| <b>nRF5</b>          | Zip file                      | C:\Users\befr\Desktop\dfu_test_app_hrm_s1                                  | 132.zip   | Choose | 100 |       |      |
| Generic Acc          | Package info                  | application:<br>bin_file: nrf52832_xxaa.bin<br>dat_file: nrf52832_xxaa.dat |           |        | n   |       | 1    |
| Generic Attri        | Progress                      | Completed                                                                  |           |        |     | Conne | a 0  |
|                      | -                             |                                                                            | 100%      |        |     |       |      |
|                      |                               |                                                                            |           |        | J   |       |      |
|                      |                               |                                                                            |           | Close  |     |       |      |
|                      |                               |                                                                            |           |        |     |       |      |
| Log                  |                               |                                                                            |           |        |     |       |      |
| 11:18:52.6630        | Attribute value changed, hand | e: 0x12, value (0x): 01-02-04-02-00-00                                     | *         |        |     |       |      |
| 11:18:52.6640        | Attribute value changed, hand | e: 0x12, value (0x): 60-01-01                                              |           |        |     |       |      |
| 11:18:53.0440        | Attribute value changed, hand | e: 0x12, value (0x): 03                                                    |           |        |     |       |      |
| 11:18:53.0450        | Attribute value changed, hand | e: 0x12, value (0x): 60-03-01-04-92-00-00-7D-                              | -30-82-C4 |        |     |       |      |
| 11.18:53.1060        | Attribute value changed, hand | e: 0x12, value (0x): 04                                                    |           |        |     |       |      |
| 11.18.53.3480        | Attribute value changed, hand | e: 0x12, value (0x): 60-04-01                                              |           |        |     |       |      |
| 11.18.57.4240        | DFU completed successfully.   |                                                                            | ×         |        |     |       |      |

To stop the transfer, click **Stop DFU**. The transfer continues from where it was stopped when you click **Start DFU** again.

If you click **Close** before the DFU transfer has completed, a confirmation dialog appears. If you click **OK** in the confirmation dialog, the transfer is canceled.

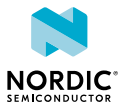

### **11** Adding UUID definitions

The nRF Connect *Bluetooth* low energy app comes with a list of predefined names and UUIDs for some well-known profiles. You can extend this list with custom definitions.

To extend the list of known UUIDs, complete the following steps:

- 1. To expand the device options for the local device, click the **Device options** icon 🌣.
- 2. Click Open UUID definitions file.
  - The definitions file is opened in your default application for .json files.
- **3.** Following the examples in the file, add your UUIDs, then save the file.
- 4. To load the changes, reconnect to the adapter or reload the application (CTRL + r).

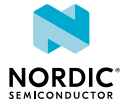

## 12 Troubleshooting

For troubleshooting, the nRF Connect *Bluetooth* low energy app has a more detailed log file than the one shown in the log view. To open the detailed log file, click the **Open log file** button in the log view.

#### Firmware programming

If you receive the error **Could not connect to debug probe**, verify that J-Link software is properly installed on the system.

If the device has been programmed with memory protection, the nRF Connect *Bluetooth* low energy app cannot program the firmware. To erase the device, download nRF Command Line Tools from Nordic Semiconductor and issue the following command from the command line:

nrfjprog -e -f <nrf51 or nrf52>

In Windows: If you receive the error **Could not load nrfjprog DLL**, verify that nRF Command Line Tools are installed.

#### OS X J-Link issue

In OS X: An issue with the SEGGER J-Link OB firmware leads to the corruption of long packets over UART. See www.nordicsemi.com/nRFConnectOSXfix for more information.

#### Serial port access permissions on Ubuntu Linux

If you receive errors when trying to open the serial port in the nRF Connect *Bluetooth* low energy app on Ubuntu Linux, you may need to grant serial port access permissions to your user. To do this, run the following command:

sudo usermod -a -G dialout <username>

#### nRF52840 USB problems

If you receive errors related to the nRF52840 Dongle USB connection on Windows, see GitHub.

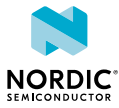

### Legal notices

By using this documentation you agree to our terms and conditions of use. Nordic Semiconductor may change these terms and conditions at any time without notice.

#### **Liability disclaimer**

Nordic Semiconductor ASA reserves the right to make changes without further notice to the product to improve reliability, function or design. Nordic Semiconductor ASA does not assume any liability arising out of the application or use of any product or circuits described herein.

All information contained in this document represents information on the product at the time of publication. Nordic Semiconductor ASA reserves the right to make corrections, enhancements, and other changes to this document without notice. While Nordic Semiconductor ASA has used reasonable care in preparing the information included in this document, it may contain technical or other inaccuracies, omissions and typographical errors. Nordic Semiconductor ASA assumes no liability whatsoever for any damages incurred by you resulting from errors in or omissions from the information included herein.

#### Life support applications

Nordic Semiconductor products are not designed for use in life support appliances, devices, or systems where malfunction of these products can reasonably be expected to result in personal injury.

Nordic Semiconductor ASA customers using or selling these products for use in such applications do so at their own risk and agree to fully indemnify Nordic Semiconductor ASA for any damages resulting from such improper use or sale.

#### **RoHS and REACH statement**

Nordic Semiconductor products meet the requirements of *Directive 2011/65/EU of the European Parliament and of the Council* on the Restriction of Hazardous Substances (RoHS 2) and the requirements of the *REACH* regulation (EC 1907/2006) on Registration, Evaluation, Authorization and Restriction of Chemicals.

The SVHC (Substances of Very High Concern) candidate list is continually being updated. Complete hazardous substance reports, material composition reports and latest version of Nordic's REACH statement can be found on our website www.nordicsemi.com.

#### Trademarks

All trademarks, service marks, trade names, product names and logos appearing in this documentation are the property of their respective owners.

### **Copyright notice**

© 2018 Nordic Semiconductor ASA. All rights are reserved. Reproduction in whole or in part is prohibited without the prior written permission of the copyright holder.

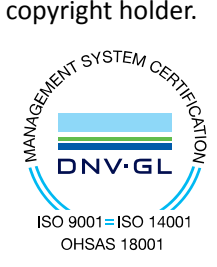

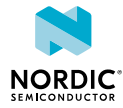